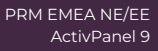

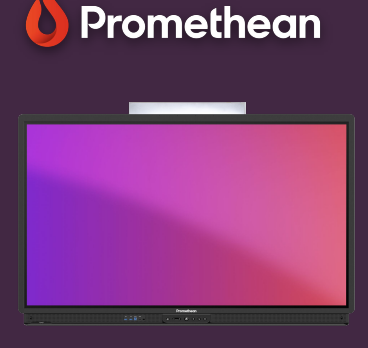

## TRÅDLØS SKÆRMDELING

Se hvordan du bruger app'en Skærmdeling, til at spejle indhold trådløst til ActivPanel.

## Skærmdeling

Med app'en Skærmdeling kan du spejle indhold trådløst, fra både smartphones, tablets, Chromebooks, Windows- og Mac OS-computere.

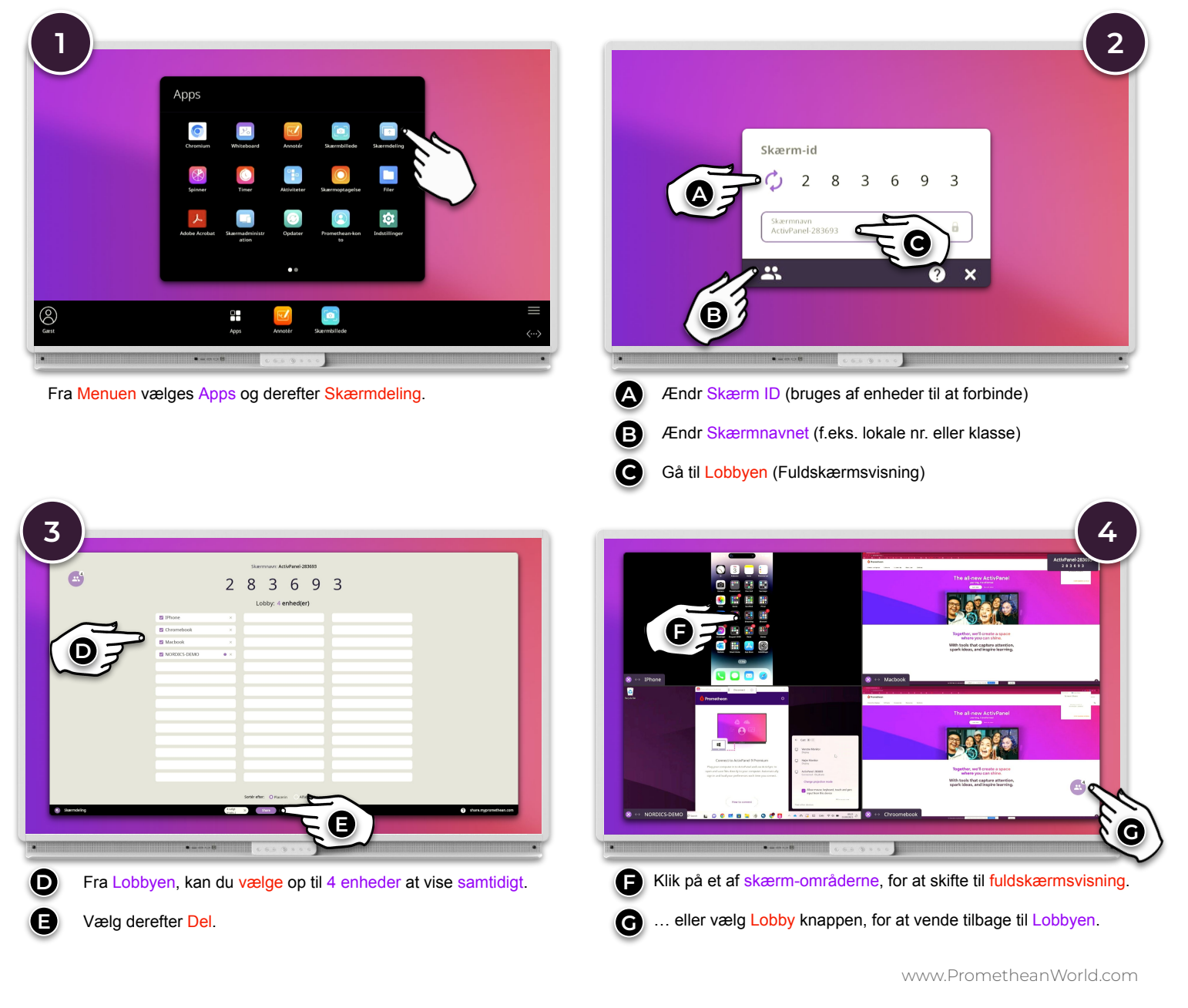